Online 表单配置权限控制使用手册 V1.0

2015/12/03 www.jeecg.org Jeecg 社区

在线表单开发—权限控制使用手册

# 目录

| 1. | 简介   |           | 3 |
|----|------|-----------|---|
| 2. | 权限打  | 空制        | 3 |
|    | 2.1. | 菜单分配      | 3 |
|    | 2.2. | 数据表页面按钮权限 | 4 |
|    | 2.3. | 弹出页面控件权限  | 6 |
|    | 2.4. | 行级与列级数据权限 | 8 |

v3 开发指南

#### 1. 简介

使用 Online 表单设计器,可以轻松实现在线定义表单,控制表单中的元素的控件权限,以 及数据表格中的数据权限,均为零编码的在线操作.

- ▶ 在线定义表单
- ▶ 数据表单页面控件的权限
- ▶ 弹出页面控件权限
- ▶ 数据表格的显示列权限
- ▶ 数据表格的数据权限(行权限)

#### 2. 权限控制

#### 2.1. 菜单分配

在定义完成需要的表单后,点击同步数据库,将已设计的表单同步至数据库中

| 表类型  | 表名                     | 表単分类        | 表描述          | 版本 | 是否相      | 是否分页 | 同步数据库        | 显示复选机 | 查询模式   | 创建人   | 创建时间       | 修改人   | 修改时间       | 操作                         |
|------|------------------------|-------------|--------------|----|----------|------|--------------|-------|--------|-------|------------|-------|------------|----------------------------|
| 供表   | auto_form_style        | 普通表单        | 表单样式表        | 1  | 香        | 脸    | 已间步          | 11    | single | admin | 2015/06/15 | admin | 2015/06/15 | [删除][移除][表单模板][功能用试]]配置地址] |
| 承表   | auto_form              | 普通表单        | 表单表          | 1  | ñ.       | RL.  | 已同步          | ħ.    | single | admin | 2015/06/15 | admin | 2015/06/15 | [图錄][移除][表单模板][功能测试][配置地址] |
| 附表   | auto_form_db_field     | 普迪表単        | 表单数据常学段      | 5  | <b>n</b> | Jà:  | 已回步          | 11    | single | admin | 2015/06/15 | admin | 2015/06/15 | [劉章][移除]                   |
| 主表   | auto_form_db           | 普通表单        | 表单数据释        | 17 | 香 :      | 脸    | 已同步          | 11    | group  | admin | 2015/06/15 | admin | 2015/06/16 | [新發][移發][表单模板][功能测试][紀實地址] |
| 単表   | test_onetable          | 普通表单        | 测试单表         | 3  | 否        | ル    | <b>未</b> 時(単 | 百     | single | admin | 2015/06/05 | admin | 2015/09/22 | [輕除][移除][同步数据库]            |
| 単表   | weikin_template        | 普通表单        | 微信模板         | 4  | 香        | 起    | 已回步          | 香     | group  | admin | 2015/06/02 | admin | 2015/06/05 | [删除][移除][表单模板][功能测试][化量抽址] |
| 単表   | onine_tree             | 普通表单        | 第一个树         | 4  | 经        | 脸    | 已回步          | 香     | single | admin | 2015/05/30 | admin | 2015/06/01 | [劃錄][移錄][表单模板][功能测试]]配置地址] |
| 単表   | t_s_function           | 普通表单        | t_s_function | 9  | 应        | 贬    | 已同步          | 起     | group  | admin | 2015/05/30 | admin | 2015/05/31 | [删除][移除][表羊模板][功能测试][配置地址] |
| 附表   | jform_graphreport_item | 普细表甲        | 图表配置         | 9  | 4        | 起    | 已同步          | 是     | group  | admin | 2015/04/09 | admin | 2015/04/13 | [剩款][移錄]                   |
| 1.15 | form graphrenget head  | 10 16 JU 00 | 部分を開         | 35 | -15      | 15   | 己间的          | 45    | oroup  | admin | 2015/04/09 | admin | 2015/04/13 | 1回动车站动车站前接的行动的部分10分钟转行1    |

完成数据库同步以后,操作列的可操作按钮则出现(表单模板,功能测试,配置地址等)按

#### 钮可供操作

| 表类型 | 表名                     | 表单分类 | 表描述          | 版本 | 是否柯      | 是否分页 | 同步数据库 | 显示复选框 | 查询模式   | 创建人   | 创建时间       | 修改人   | 作改时间       | 操作                                       |
|-----|------------------------|------|--------------|----|----------|------|-------|-------|--------|-------|------------|-------|------------|------------------------------------------|
| 单表  | auto_form_style        | 普通表单 | 表单样式表        | 1  | 香        | /社   | 已同步   | 委     | single | admin | 2015/06/15 | admin | 2015/06/15 | [删除][移除][表单模板][功能测试][配置地址]               |
| 单表  | auto_form              | 普過表单 | 表单表          | 1  | 11       | ル    | 己同步   | *     | single | admin | 2015/06/15 | admin | 2015/06/15 | [删除][移除][表单模板][功能测试][配置地址]               |
| 附表  | auto_form_db_field     | 普通表单 | 表单数据源字段      | 5  | <b>M</b> | ル    | 已同步   | 香     | single | admin | 2015/06/15 | admin | 2015/06/15 | [删除][移除]                                 |
| 主表  | auto_form_db           | 普通表单 | 表单数据源        | 17 | 11i      | 発    | 已间步   | 19    | group  | admin | 2015/06/15 | admin | 2015/06/16 | 【删除】【移除】【表单枝板】【功能测试】【配置地址】               |
| 单款  | test_onetable          | 普通表单 | 测试单表         | 3  | 香        | 是    | 已同步   | *     | single | admin | 2015/06/05 | admin | 2015/09/22 | [删除][移除][表单模板][功能测试][配置地址]               |
| 单表  | weixin_template        | 普通表单 | 微信模板         | 4  | 浙        | ル    | 已同步   | 香     | group  | admin | 2015/06/02 | admin | 2015/06/05 | [删除][移除][表单址表][功能测试][配置地址]               |
| 承表  | onine_tree             | 普通表单 | 第一个柯         | 4  | 是        | /è   | 已间步   | *     | single | admin | 2015/05/30 | admin | 2015/06/01 | [删除][移除][表单模板][功维测试][配置地址]               |
| 单表  | t_s_function           | 普通表单 | t_s_function | 9  | ル        | 泛    | 己同步   | ル     | group  | admin | 2015/05/30 | admin | 2015/05/31 | []]] []] [] [] [] [] [] [] [] [] [] [] [ |
| 附表  | jform_graphreport_item | 普通表电 | 图表配置         | 9  | 杏        | 施    | 已间步   | 尨     | group  | admin | 2015/04/09 | admin | 2015/04/13 | [删除][移除]                                 |
| 主表  | jform_graphreport_head | 普通表单 | 因表配置         | 35 | ň        | 范    | 已同步   | 尨     | group  | admin | 2015/04/09 | admin | 2015/04/13 | [删除][移除][表单模板][功能测试][配置地址]               |

#### 点击[配置地址]

则可以获取到自定义表单的菜单地址,在弹出页面中点击复制即可复制到剪切板中.

在线表单开发—权限控制使用手册

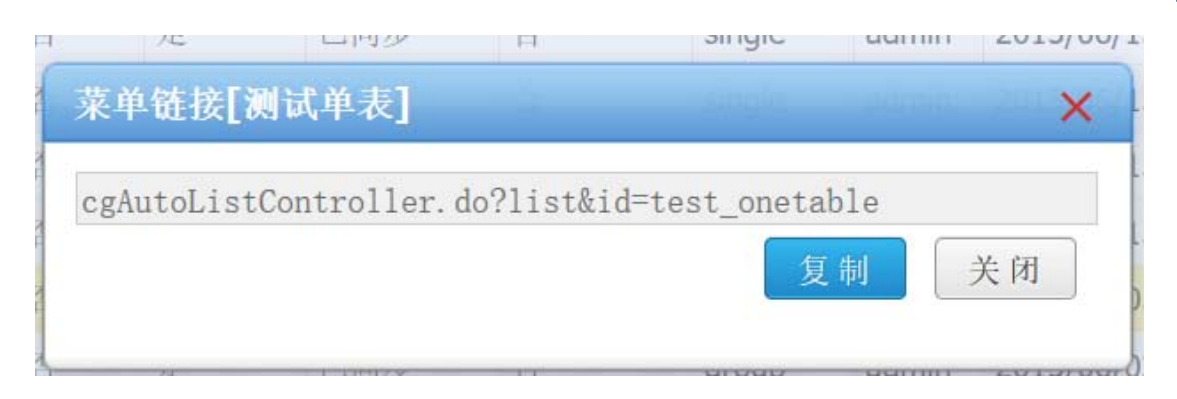

在菜单管理里,将复制的地址制作成一个菜单后,分配给对应的角色,重新登录后,即可 在菜单中看到该功能菜单

#### 2.2. 数据表页面按钮权限

页面按钮权限是用于控制页面(指新增与编辑的弹出页面)中的控件的可见性或可用性 的权限控制.

- 20111 ------精制化农服控制 采用控制状态数
- 1. 切换到菜单列表,选择需要编辑的菜单列中[页面控件权限]按钮,并点击操作录

| 100 | et al ser a ser a ser a ser a ser a ser a ser a ser a ser a ser a ser a ser a ser a ser a ser a ser a ser a ser |     |       |                                                             |          |                                         |   |                         |        |      |      |       |            |     |
|-----|----------------------------------------------------------------------------------------------------|-----|-------|-------------------------------------------------------------|----------|-----------------------------------------|---|-------------------------|--------|------|------|-------|------------|-----|
|     | 菜单名称                                                                                                    | 南标  | 高中共型  | 派中违法                                                        | 3,0.16.7 | IN T                                    |   | <ul> <li>181</li> </ul> | 18. La |      |      |       |            |     |
| 1   | ▶ 🛄 白定义表单                                                                                                    |     | 意中关闭  |                                                             | 0        | [删除][页词拉件权限][数据规则]                      | 1 | - 9                     | 面积作名称  | Sil  | 拉什编码 | 表型    | 統作         |     |
| 2   | ▶ 🛄 纳息报送管理                                                                                                    |     | 克华契划  |                                                             | 1        | 【图集】【京副於作权限】【数据规则】                      |   | 1 4                     | 派遣人    | add  |      | 10.62 | [832][634] |     |
| 3   | ) Coline 开观                                                                                                    |     | 荣伟处型  |                                                             | 1        | [169年][50回经行校用][收档10月]                  |   |                         |        |      |      |       |            |     |
| 4   | » 🥅 系统监控                                                                                                    |     | 皇乐美型  |                                                             | 2        | 【制除】【或用控件权用】【收租权用】                      |   |                         |        |      |      |       |            |     |
| 5   | ▷ □ 统计查询                                                                                                    |     | 南尔英型  |                                                             | 3        | [副埠][炙弱拉件权用][数据规制]                      |   |                         |        |      |      |       |            |     |
| 6   | ▶ □ 系统管理                                                                                                    |     | 高印.股型 |                                                             | 5        | [图录][京曲拉件权限][数据规划]                      |   |                         |        |      |      |       |            |     |
| 7   | 🕞 😁 常用涂例                                                                                                    |     | 袁伟贤划  |                                                             | 6        | [制章][京副拉件权限][数据规则]                      |   |                         |        |      |      |       |            |     |
| 8   | 國課院的表                                                                                                    |     | 黄疸类型  | jeecgDemcController.do?goDemc&demoPage=styleList            | 1        | 【的集】【采商拉作权用】【收租规则】                      |   |                         |        |      |      |       |            |     |
| 9   | 图测试作识                                                                                                    |     | 南保教型. | cgAutoListController.do?listRid=test_onetable               | 1        |                                         |   |                         |        |      |      |       |            |     |
| 10  | ■ 表単統征                                                                                                    |     | 意乐美型  | demoController.do?formTabs                                  | 1        | [[] [] [] [] [] [] [] [] [] [] [] [] [] |   |                         |        |      |      |       |            |     |
| 11  | ■ 查询默认值示例                                                                                                    |     | 高中共型  | jeecgDemcController.do?jeecgDemo2&sex=1                     | 2 /      | [删除][页面拉件权用][收积规则]                      |   |                         |        |      |      |       |            |     |
| 12  | demo (cl/)                                                                                                    |     | 高中共型  | jeecgDemoController.do?jeecgDemo                            | 2        | [删除][英尚拉件权用][数据规则]                      |   |                         |        |      |      |       |            |     |
| 13  | 📄 minidao (4) 🖓                                                                                                 |     | 变单类型  | jeecgMinidaoController.do?jeecgMinidao                      | 2        | [删除][采商拉作权限][数据规划]                      |   |                         |        |      |      |       |            |     |
| 14  | ■ 表単模型                                                                                                    | 630 | 资币类型  | jeecgNoteController.do?jeecgNote                            | 3        | 【删除】【京副於作权用】【数据规制】                      |   |                         |        |      |      |       |            |     |
| 15  | ▶ 一村多根型(开列TAS)                                                                                                  |     | 意用英型  | jeecgOrderMainPTabController.do?jeecgOrderMain              | 4        | 【删除】【京前抄作权辩】【收据规则】                      |   |                         |        |      |      |       |            |     |
| 16  | ▶ 一村主模型                                                                                                    | 100 | 高乐类型  | jeeogOrderMainController.do?jeeogOrderMain                  | 4        | [制导][京前拉件校职][收档规则]                      |   |                         |        |      |      |       |            |     |
| 17  | Excel 学入导出                                                                                                    |     | 高尔英型  | courseController.do7course                                  | 5        | [删除][亥尚拉件权限][数据规则]                      |   |                         |        |      |      |       |            |     |
| 18  | ▲上位下载                                                                                                    |     | 直龟类樹  | commonController.do?listTurn&turn=system/document/filesList | 6        | [删除][京副拉作权用][数据规则]                      |   |                         |        |      |      |       |            |     |
| 19  | AqueryFileUpload                                                                                                | 1   | 意仰类型  | fileUploadController.do?fileUploadSample&isIframe           | 6        | [刑除][京副拉住权限][数据规则]                      |   |                         |        |      |      |       |            |     |
| 20  | ▶ 无分填列表                                                                                                    | 111 | 意电处型  | userNoPageController.do?user                                | 7        | 【图示】反而经行权能】【数据规则】                       |   |                         |        |      |      |       |            |     |
| 21  | jdbc (cf)                                                                                                    |     | 菜单壳型  | jeecgJdbcController.do?jeecgJdbc                            | 8        | [10]动其实间30行业(用)[收益1211]]                |   |                         |        |      |      |       |            |     |
| 22  | SQL SHA                                                                                                    |     | 要求类型  | jeeogJdbcController,do?dictParameter                        | 9        | [图章][元前抄件代用][收载规则]                      |   |                         |        |      |      |       |            |     |
| 23  | 中央标签                                                                                                    |     | 黄甲类型  | demoController.do?dictSelect                                | 10       | [期录][页面拉件权用][数据规则]                      |   |                         |        |      |      |       |            |     |
| 24  | 1 表单辨出风格                                                                                                    | 100 | 高单处型  | demoController.do?demoList                                  | 11       | 【删除】【或调拉件权限】【数据规则】                      |   | 10 •                    | 16 E   | 1 /1 | 1 H  | 0     | 1-1        | 九1条 |

#### 2. 在弹出的输入框内输入以下数据

| 页面控件名称: | 显示录入 | 操作名称范围2~20位字符 |
|---------|------|---------------|
| 页面控件编码: | add  |               |
| 規则类型:   | 隐藏   |               |

\*注:当控件使用权限控制后,不勾选则代表不可见.

在线表单开发—权限控制使用手册

- 3. 点击确定后,完成录入
- 4. 切换到[角色管理]tab 页,对需要控制权限的角色列选择[权限设置]

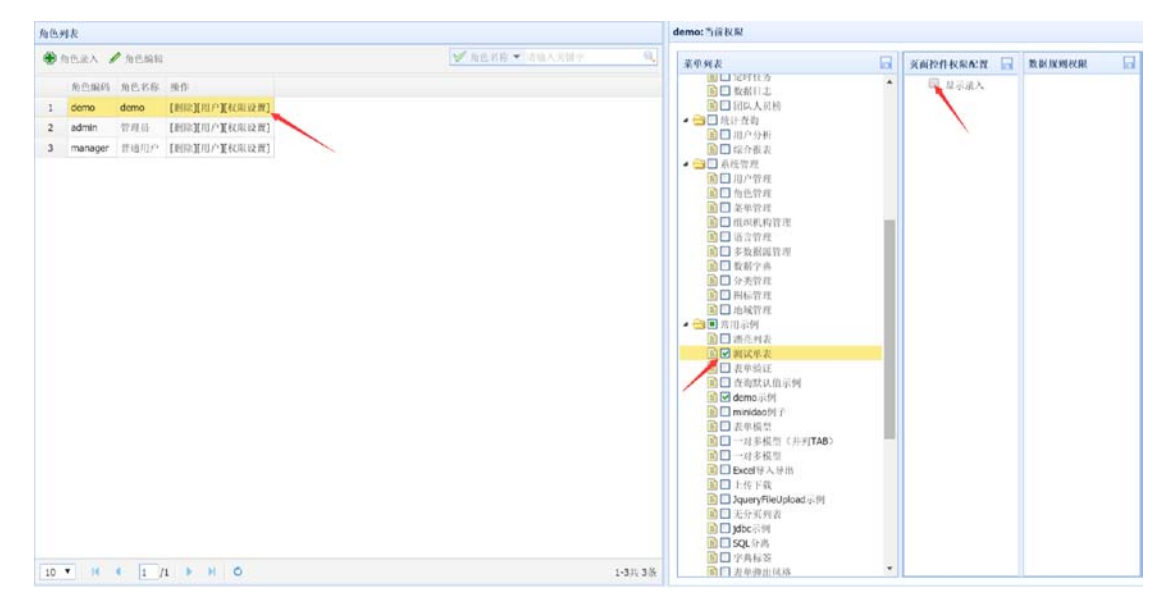

5. 此时,不勾选状态,则表示 Demo 角色在查看该列表时不显示录入按钮(如图)

| JEECG Framework -3.5.2 |      |              |              |                    |                   |         |                   | RIP: demo | 当前机构:中国人 |    |
|------------------------|------|--------------|--------------|--------------------|-------------------|---------|-------------------|-----------|----------|----|
| 导航菜单                   | K 首引 | ( ) 🔟 测试单表 × |              |                    |                   |         |                   |           |          |    |
| 🛄 测试单表                 | 洲武   | 单表           | /            | 无录入按钮              |                   |         |                   |           |          |    |
| IIII demo宗例            | (1   | 编辑 📼 批量删除    | 🔍 रहेती 🌰 Ex | cel数据导入            | el 🕸 tils 🛛 💽 cop | yCode   |                   |           |          |    |
|                        |      | 创建人名称        | 创建人登录名称      | 创建日期               | 更新人名称             | 更新人登录名称 | 更新日期              | 名字        | 性別       | 年書 |
|                        | 1    | demo         | demo         | 2015-09-22 00:00:0 |                   |         |                   | 889       | 女        | 16 |
|                        | 2    | demo         | demo         | 2015-09-22 00:00:0 |                   |         |                   | 999       | 男        | 20 |
|                        | 3    | 管理员          | admin        | 2015-06-05 00:00:0 | demo              | demo    | 2015-09-22 00:00: | 8888      | 男        | 15 |

#### 如勾选,则为显示(如图)

| JEECG    | *     |           |             |                |              |               | /                  | I∏) <sup>2</sup> ': demo | 当前机构: |
|----------|-------|-----------|-------------|----------------|--------------|---------------|--------------------|--------------------------|-------|
| 和蔬菜单     | 《 首3  | ( 🗌 测试单表  | ×           |                |              |               |                    |                          |       |
| 🛄 测试单表   | 201 M | 单表        |             |                |              |               |                    |                          |       |
| i demo示例 |       | 录入 2 编辑 1 | ■ 批量則除 9、 查 | 看 🍰 Excel数据    | 令入 🎂 Excel 守 | ii 🕼 copyCode |                    |                          |       |
|          |       | 创建人名称     | 创建人登录名称     | 创建日期           | 更新人名称        | 更新人登录名称       | 更新日期               | 名字                       | 性別    |
|          | 1     | demo      | demo        | 2015-09-22 00: | 00:0         |               |                    | 889                      | 女     |
|          | 2     | demo      | demo        | 2015-09-22 00: | 00:0         |               |                    | 999                      | 男     |
|          | 3     | 使理問       | admin       | 2015-06-05 00: | 00:( demo    | demo          | 2015-09-22 00:00:0 | 8888                     | 男     |

在线表单开发—权限控制使用手册

#### 2.3.弹出页面控件权限

弹出页面控件权限,是对数据列表页面的控制按钮点击后,弹出的窗体上的控件权限的 控制.

#### URL 格式为:cgFormBuildController.do?ftlForm&tableName={tableName}

1. 以隐藏弹出页面的"姓名"为例

| 测试单表录入 |    |
|--------|----|
| 名字:    |    |
| 性别:    | 隆蓝 |
| 年龄:    |    |

#### 2. 设置页面控件权限

| <b>R</b> #1 | 1.m.          |     |      |                                                          |      |                                     | 粘  | 间化积积控制   |        |    |                |
|-------------|---------------|-----|------|----------------------------------------------------------|------|-------------------------------------|----|----------|--------|----|----------------|
| ۰.          | 花中录入 🖋 菜单编辑   |     |      |                                                          |      |                                     | 91 | 前拉什权限和政  |        |    |                |
|             | 業単名称          | BIG | 菜和类型 | 菜牛地址                                                     | 菜草城学 | 80                                  | 4  | 建作业人     |        |    |                |
| 1           | 1 〇 自定文表单     |     | 菜单类型 |                                                          | 0    | [###1][如前把作标用][数据规则]                |    | 风前拉什名称   | 式出出作编号 | 表型 | ·注作            |
| 2           | ▶ 🛄 請息推送管理    |     | 菜单类型 |                                                          | 1    | [删除][员而拉件权限][数据规则]                  |    | 15:EName | name   | 均成 | [10:12][44:16] |
| 3           | ▶ Conline #12 |     | 菜单类型 |                                                          | 1    | [1983年][518392件秋田][数据3290]          |    |          |        |    |                |
| 4           | ▶ 🛄 系统监教      |     | 菜单类型 |                                                          | 2    | [删除][页语控件校用][数据规则]                  |    |          |        |    |                |
| 5           | P 🤐 统计:查询     |     | 菜单类型 |                                                          | 3    | [1963年][5111]2月1月2月1月2日3][数383230]] |    |          |        |    |                |
| 6           | ▶ 🛄 系统管理      | ab  | 菜单类型 |                                                          | 5    | [删除][页面拉件权限][数据规则]                  |    |          |        |    |                |
| 7           | ▶ 😄 市田総督      | -   | 菜单类型 |                                                          | 6    | [HERE][CONTRACTORNE][WORKDOWN]      |    |          |        |    |                |
| 8           | * ● 数据权限      | 1   | 访问类型 |                                                          | 100  | [MERK][STATES (FERRAL BOAR SERIE]   |    |          |        |    |                |
| 9           | 圖 事例並入        |     | 访问美型 | jeecgDemoController.do?addorupdate                       | 1    | [HERE][GEREFFECHE][#2463290]        |    |          |        |    |                |
| 10          | 🗎 網試单表        |     | 访问类型 | cgAutoListController.do?datagrid&configId=test_onetable  | 1    | [删除][互而拉件权限][数据规则]                  |    |          |        |    |                |
| 11          | ■ 用户管理        |     | 访问类型 | userController.do?datagrid                               | 1    | [删除][近面把件权限][数据规则]                  |    |          |        |    |                |
| 12          | (目前武法入Name    |     | 访问类型 | cgFormBuildController.do?ftlForm&tableName=test_onetable | 2    | 【删除】[5]而持行在同题[数据规则]                 |    |          |        |    |                |
| 13          | OL:浙行农村代用     |     | 访问教型 | cgAutoListController.do?datagrid8.configId=jform_leave   | 2    | [删除][页面拉件权限][数据规则]                  |    |          |        |    |                |

在线表单开发—权限控制使用手册

3. 对角色赋权

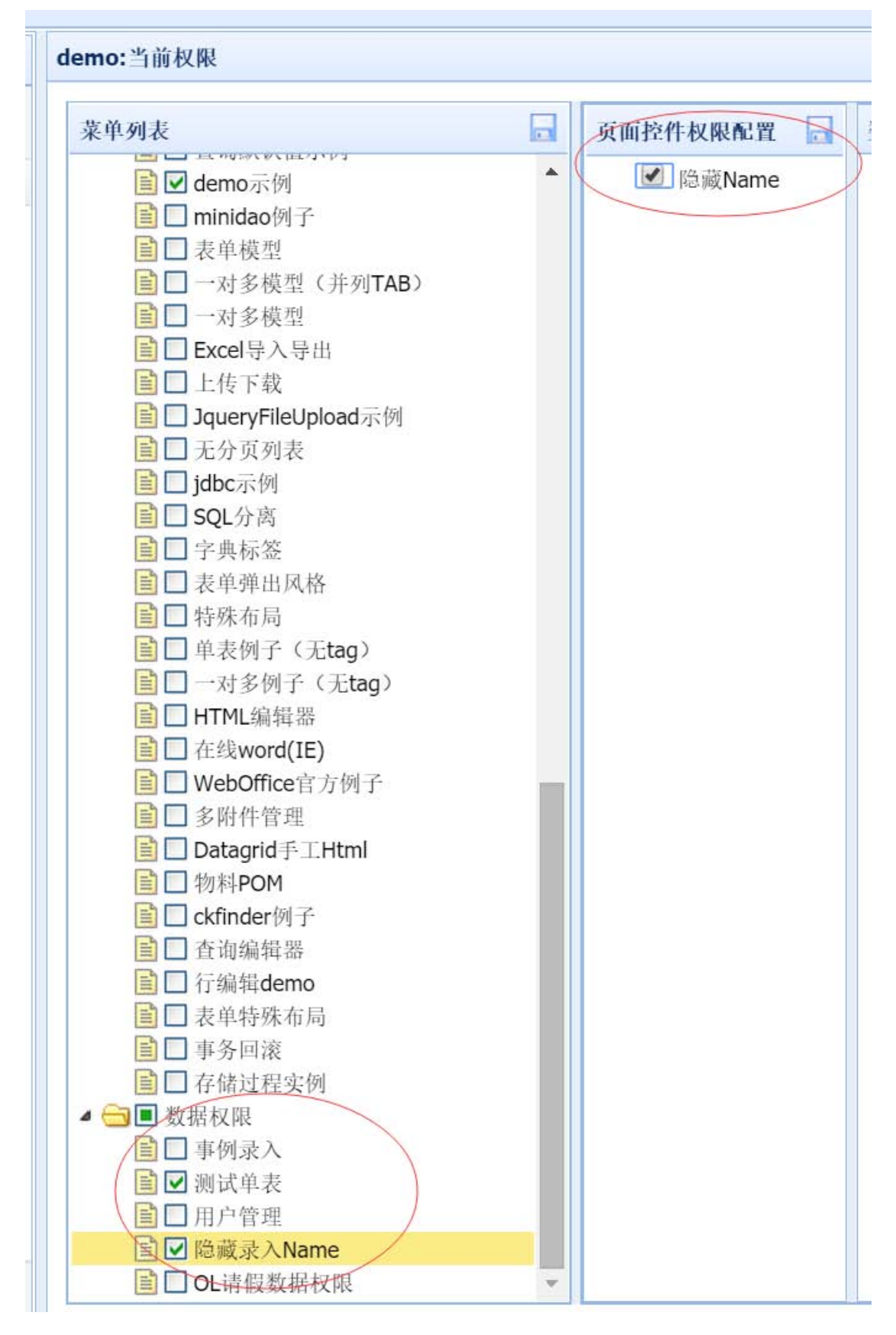

在线表单开发—权限控制使用手册

4. 结果对比

控制前:

| 侧试单表录入 |  |
|--------|--|
| 名字:    |  |
| 性别:    |  |
| 年龄:    |  |

#### 控制后:

| 试单表录入 |  |
|-------|--|
| 性别:   |  |
| 年齢:   |  |
|       |  |
|       |  |

#### 2.4. 行级与列级数据权限

行级与列数据权限,是直接对数据表格的数据直接进行数据级权限过滤的权限控制. 其中,列级数据权限采用页面控件的控制方式,行级数据权限采用数据规则的控制方式.

#### 列表页面数据列表列的控制规则

URL 格式为:cgAutoListController.do?list&id={tableName}

1. 以下面列表中隐藏"姓名"列为例

| • | 法入 / 编辑 | 主法制除 Q 在 | 看 🏯 Excel数据导入      | Excel 🖗 🗄 | CopyCode |                  | -         | -  |    |      |
|---|---------|----------|--------------------|-----------|----------|------------------|-----------|----|----|------|
|   | 创建人名称   | 创建人在录名称  | 创建日期               | 更新人名称     | 更新人登录名称  | 更新日期             | 89        | 性别 | 年龄 | 操作   |
| 1 | demo    | demo     | 2015-09-22 00:00:0 |           |          |                  | 889       | 女  | 16 | [删除] |
| 2 | demo    | demo     | 2015-09-22 00:00:0 |           |          |                  | 999       | 男  | 20 | [删除] |
| 3 | 管理员     | admin    | 2015-06-05 00:00:0 | demo      | demo     | 2015-09-22 00:00 | ( 8888 ); | 93 | 15 | [刪除] |

在线表单开发—权限控制使用手册

#### 2. 设置此列的页面控制权限

| Name | ✔ 通过信息验证! |   |
|------|-----------|---|
|      |           |   |
| 3    |           |   |
|      |           |   |
|      |           |   |
|      |           |   |
| e l  | e         | e |

#### 3. 对角色赋权(勾选为隐藏)

| ) | 录入 🥒 编辑 🗉   | 🖬 批量删除 🔍 查看 | 🐣 Excel数据导入 🚽       | Excel 导出 | copyCode | /                | 1              |     |      |      |
|---|-------------|-------------|---------------------|----------|----------|------------------|----------------|-----|------|------|
|   | 创建人名称       | 创建人登录名称     | 创建日期                | 更新人名称    | 更新人登录名称  | 更新日期             | ť              | 191 | 年龄   | 操作   |
| 1 | demo        | demo        | 2015-09-22 00:00:00 | )        |          |                  | 3              | c . | 16   | [删除] |
| 2 | demo        | demo        | 2015-09-22 00:00:00 | 1        |          |                  | y              | 5   | 20   | [删除] |
| 3 | 8 管理员 admin |             | 2015-06-05 00:00:00 | demo     | demo     | 2015-09-22 00:00 | -22 00:00:00 男 | 15  | [删除] |      |

#### 行级数据权限控制规则

1. URL 格式为:cgAutoListController.do?datagrid&configId={tableName}

| 2 夏期权限 >>  | 访问类型 |                                                         | 100 | [删除][页面控件权限][数据规则] |
|------------|------|---------------------------------------------------------|-----|--------------------|
| ■ 事例录入     | 访问类型 | jeecgDemoController.do?addorupdate                      | 1   | [删除][页面控件权限][数据规则] |
| 🖹 测试单表     | 访问类型 | cgAutoListController.do?datagrid&configId=test_onetable | -1- | [删除][页面控件权限][数据规则] |
| ■ 用户管理     | 访问类型 | userController.do?datagrid                              | 1   | [删除][页面控件权限][数据规则] |
| ■ OL请假数据权限 | 访问类型 | cgAutoListController.do?datagrid&configId=jform_leave   | 2   | 【删除】[页面控件权限][数据规则] |

注: 菜单类型为[访问类型],父级菜单为[数据权限]

2. 编辑数据规则条件

| <b>文据权</b> | 【限控制 |      |      |     |          |  |
|------------|------|------|------|-----|----------|--|
| <b>€</b> 排 | 植作录入 |      |      |     |          |  |
| /          | 规则名称 | 规则字段 | 规则条件 | 规则值 | 操作       |  |
| 1          | 年龄范围 | age  | >    | 16  | [删除][编辑] |  |

在线表单开发—权限控制使用手册

#### 只显示年龄大于 16 的数据

3. 角色授权

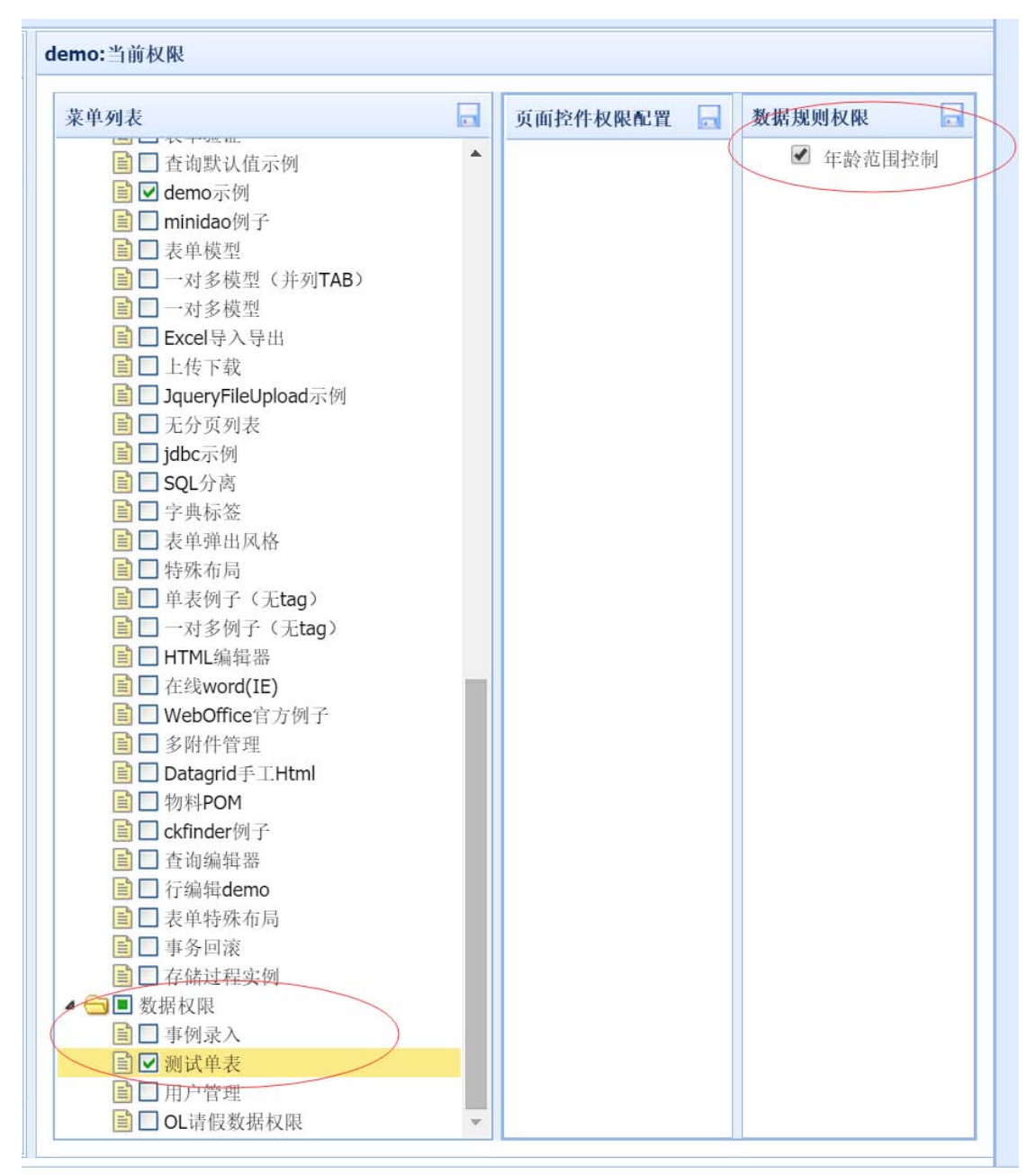

4. 结果对比

原数据:

| 测试 | 单表      |           |                    |             |          |                    |      |    |    |      |  |
|----|---------|-----------|--------------------|-------------|----------|--------------------|------|----|----|------|--|
| ٠  | 录入 🥒 编辑 | 批量删除 Q 查得 | 音 🎂 Excel数据导力      | 、 🎒 Excel导出 | CopyCode |                    |      |    |    |      |  |
|    | 创建人名称   | 创建人登录名称   | 创建日期               | 更新人名称       | 更新人登录名称  | 更新日期               | 名字   | 性别 | 年龄 | 操作   |  |
| 1  | demo    | demo      | 2015-09-22 00:00:0 |             |          |                    | 889  | 女  | 16 | [删除] |  |
| 2  | demo    | demo      | 2015-09-22 00:00:0 |             |          |                    | 999  | 男  | 20 | [删除] |  |
| 3  | 管理员     | admin     | 2015-06-05 00:00:0 | demo        | demo     | 2015-09-22 00:00:0 | 8888 | 男  | 15 | [删除] |  |

在线表单开发—权限控制使用手册

#### 权限控制后的数据:

| 测试 | <b>朔</b> 试单表 |            |                   |              |          |      |     |    |    |      |  |
|----|--------------|------------|-------------------|--------------|----------|------|-----|----|----|------|--|
| ۲  | 读入 🥒 编辑      | ■ 批量删除 🔍 查 | 后 🍐 Excel数据导。     | 人 🎒 Excel 导出 | CopyCode |      |     |    |    |      |  |
|    | 创建人名称        | 创建人登录名称    | 创建日期              | 更新人名称        | 更新人登录名称  | 更新日期 | 名字  | 性别 | 年龄 | 操作   |  |
| 1  | demo         | demo       | 2015-09-22 00:00: |              |          |      | 999 | 男  | 20 | [题除] |  |

注: 对于行级数据权限控制的规则值字段,可以使用系统上下文,根据不同条件进行

定制,可用的预定义系统上下文有:

sys\_company\_code 当前登录用户公司编号

- sys\_org\_code 当前登录用户部门编号
- sys\_user\_code 当前登录用户账号
- sys\_user\_name 当前用户真实名称
- sys\_date 当前日期
- sys\_time 当前时间

写法如下:#{sysOrgCode}